## FINANCIAL AID AND AWARDS APPLICATION PROCESS

For Awards and Bursaries —

| 1. | <b>LOGG into MYDC</b><br>con on the Financial And Av<br>versue<br>Extract<br><b>Data</b><br><b>Data</b><br><b>Data</b><br><b>Data</b><br><b>Data</b><br><b>Data</b><br><b>Data</b>                                                                                                    | Image: state of the state of the state o |
|----|----------------------------------------------------------------------------------------------------|----------------------------------------------------------------------------------------------------|
| 2. | Start your application.   Click on the icon Start your application.   Definition of the icon Start self-service. These self-serve functions allow you to apply for functional did and Awards self-service. These self-serve functions, as well as find a self-serve you can view, modify, and track the progress of your applications, as well as find as find and the self-serve you can view, modify, and track the progress of your applications, as well as find as find and the self-serve you can view, modify, and track the progress of your applications, as well as find as find and the self-serve you can view, modify, and track the progress of your applications, as well as find as find as the progress of your applications, as well as find as find as the progress of your applications, as well as find as the progress of your applications, as well as find as the progress of y |                                                                                                    |
| 3. | <b>STUDENT AWARDS</b><br><b>AND FINANCIAL AID</b><br>You are now in the Self Service<br>window; to begin an application click<br>Apply for Student Aid.                                                                                                    | Student Awards and Financial Aid<br>View My Applications<br>View a list of your current applications and review/modify them<br>Apply for Student Aid<br>Apply for Student Aid<br>View My Student Aid<br>View details of the awarding status. Accept/Decline awards.                                                                                                    |
| 4. | SELECT AID YEAR & P<br>Confirm the aid year and aid period is<br>correct and continue.<br>Select Aid Year and Period<br>Financial Aid Year 2018-2019<br>Aid Year:<br>Durham College Aid Period<br>Aid Period                                                                                                    | ERIOD                                                                                                    |

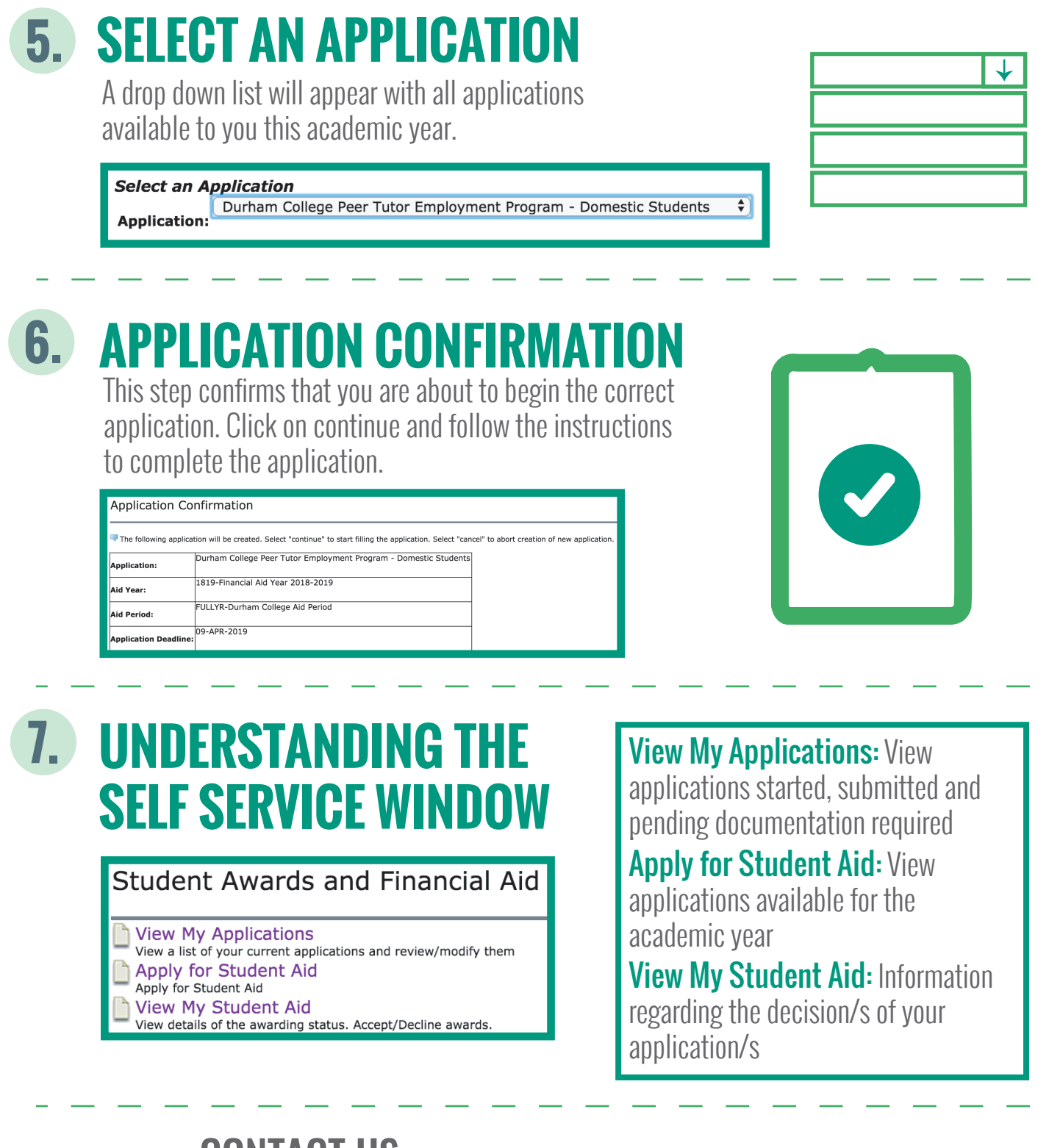

## **CONTACT US:**

## **Oshawa Campus**

Mon/Tue/Thurs/Fri 8:30 am - 4:30 pm Wed 10:00am - 4:30pm Room 205 - Student Services Building Telephone: 905-721-3036

Note: Hours are subject to change

## **Whitby Campus**

Mon/Tues/Thurs 8:30 am 4:00 pm Room 103A - 1610 Champlain Avenue Telephone: 905-721-2000 ext 4010

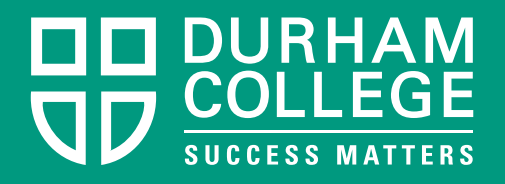